## MANUAL DE USO DE LA APLICACIÓN TRAZAPP

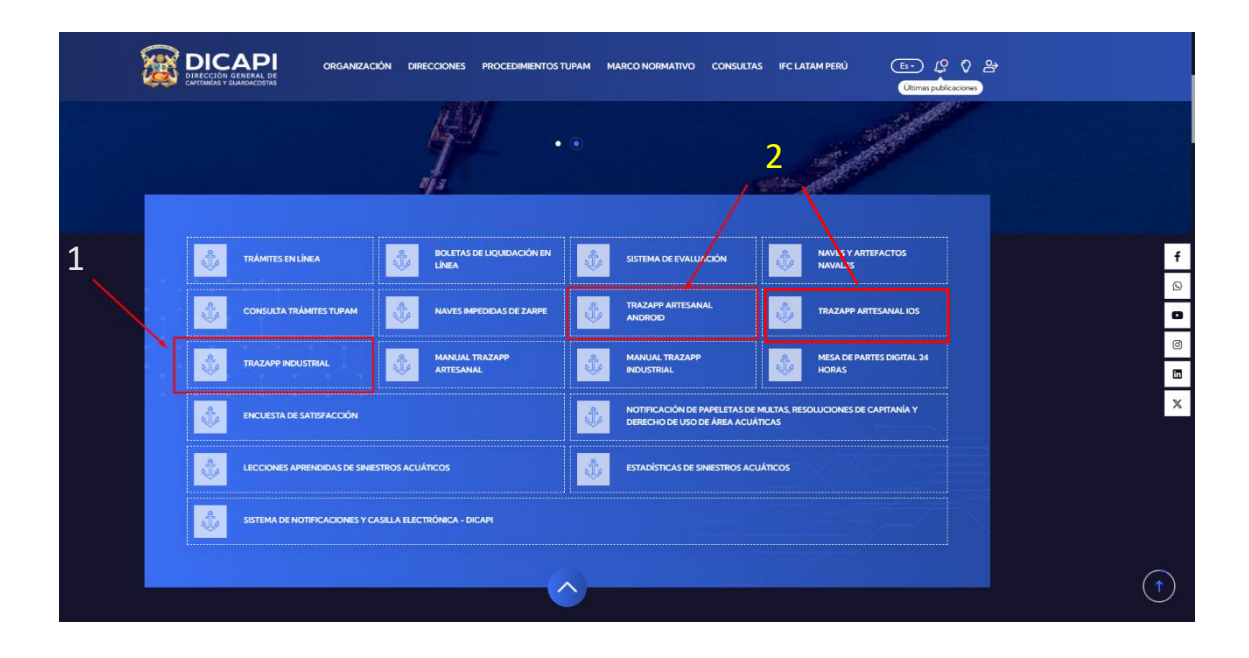

Para solicitar un zarpe, el administrado ingresará a través de la página web de DICAPI, desde donde podrá solicitar zarpes para Embarcaciones Pesqueras Industriales ingresando a la aplicación web "Trazapp Industrial" (1) o zarpes para Embarcaciones Pesqueras Artesanales descargando la aplicación móvil "Trazapp Armador" de la tienda Android o IOS, desde los link de descarga "Trazapp Artesanal Android/IOS" (2) respectivamente.

|                                               | Trazapp Empresa SNP     |        | - 0 | × |
|-----------------------------------------------|-------------------------|--------|-----|---|
| ර බ බ https://industrial.trazapp.org/admin/au | ıth∕login               | AN 👍 🖆 | ۵ 🚷 |   |
|                                               |                         |        |     |   |
|                                               |                         |        |     |   |
|                                               |                         |        |     |   |
|                                               | *                       |        |     |   |
|                                               | U U                     |        |     |   |
|                                               | TrazApp                 |        |     |   |
| Empre                                         | esa Pesquera Industrial |        |     |   |
|                                               |                         |        |     |   |
|                                               | Tall                    |        |     |   |
| 🔒 Pa                                          | ssword                  |        |     |   |
|                                               | Ingresar                |        |     |   |
|                                               |                         |        |     |   |
|                                               |                         |        |     |   |
|                                               |                         |        |     |   |
|                                               |                         |        |     |   |
|                                               |                         |        |     |   |

## APLICACIÓN WEB

## APLICACIÓN MÓVIL

| 4:38 co 🗖 🌲          | ₩ 躍 捍 .⊪ 52% 🔒  |
|----------------------|-----------------|
| N                    | 3               |
| TrazA                |                 |
| Armad                | lor             |
| Ingrese su usuario   | y contraseña    |
| 8 Usuario            |                 |
| P Contraseña         |                 |
| Recordar mis cr      | edenciales      |
| Iniciar ses          | sión            |
| ¿Olvidaste la contra | seña? Solicitar |
| ¿No tiene una cuent  | a? Registrarse  |
| Prueba Usuario E     | Demo            |
|                      |                 |
|                      | v. 12.0.230226  |
| III O                | <               |

# ZARPE INDUSTRIAL

El administrado ingresará a la plataforma de **Zarpe Industrial** a través de la página web de DICAPI, con su usuario y contraseña o se registrará como nuevo usuario ingresando sus datos personales.

| 🕒 Trazapp Empresa SNP                               |   |     |   |  |
|-----------------------------------------------------|---|-----|---|--|
| C 🛱 https://industrial.trazapp.org/admin/auth/login | î | £_≡ | œ |  |
|                                                     |   |     |   |  |
| Empresa Pesquera Industrial                         |   |     |   |  |
| Email                                               |   |     |   |  |
| Password                                            |   |     |   |  |
| Ingresar                                            |   |     |   |  |
|                                                     |   |     |   |  |
|                                                     |   |     |   |  |
|                                                     |   |     |   |  |

### **REGISTRO DE EMBARCACIONES Y TRIPULANTES**

El administrado registrará en la plataforma sus **embarcaciones y capitanes/tripulantes**, la misma que validará automáticamente la documentación exigida como requisitos para el zarpe.

|               | Viajes       | Embarcaciones       | Capitanes            | Tripulantes     |                        |                 |                |               |                  |           |          | Emp        | resa Pesquera Ind | ustriat  |
|---------------|--------------|---------------------|----------------------|-----------------|------------------------|-----------------|----------------|---------------|------------------|-----------|----------|------------|-------------------|----------|
| EMBA<br>Todas | RCACIO       | NES<br>s Sin docume | ntos                 |                 |                        | <b>\</b>        |                |               |                  |           |          |            |                   |          |
| Emb           | oarcacione   | S                   |                      | Busc            | ar por nombre ó matric | cula            | Q              |               |                  | MATRICULA |          | Agregar    | Exportar          | Importar |
|               | Nombre       | ÷                   | Ma                   | atricula ‡      |                        | Doc. pendientes |                |               | Doc. vencimiento |           |          | Opcione    | s                 |          |
|               |              |                     |                      |                 |                        | No se en        | ncontró ningun | a embarcacion |                  |           |          |            |                   |          |
|               |              |                     |                      |                 |                        |                 |                |               |                  |           | ← Inicio | Anterior 1 | Siguiente         | Ultimo → |
| Para ir       | mportar emba | caciones: Descan    | gar y utilizar el si | guiente formate |                        |                 |                |               |                  |           |          |            |                   |          |

Nota: En caso falte algún documento, podría adjuntarse la documentación en formato digital (JPG)

#### SOLICITUD DE ZARPE INDUSTRIAL

Para generar una solicitud de zarpe, en la pantalla de inicio de Trazapp Industrial, deberá seleccionar la opción Crear un nuevo Zarpe.

|                                                                       | Q Q<br>Capitanes Tripdantes                                                                                                    | Empersa Pecuara Induitai<br>necusico@gmailon<br>GALAN FIESTAS JORGE EDGAR | <del>گ</del> |
|-----------------------------------------------------------------------|----------------------------------------------------------------------------------------------------|---------------------------------------------------------------------------|--------------|
| TRAZAPP<br>Crear un<br>Exporta<br>Ustado de verase<br>Listado de hera | n nuevo Zarpe<br>r zarpes<br>r tripulantes<br>po tripularte en atamar<br>Patrones<br>Administrar<br>Litado de vejer, forbaz,<br>Embarcacio<br>Administrar<br>Embarcacio<br>Administrar<br>Embarcacio<br>Administrar<br>Patrones<br>Administrar<br>Patrones<br>Administrar<br>Administrar<br>Embarcacio<br>Administrar<br>Administrar<br>Embarcacio<br>Administrar<br>Embarcacio<br>Embarcacio<br>Administrar<br>Embarcacio<br>Embarcacio<br>Administrar<br>Embarcacio | flajes<br>tado; espontades<br>es                                          |              |

O en el apartado de viajes la opción Nuevo Zarpe

| App                  | Viajes    | Embarcaciones | Capitanes | Tripulantes      |            |                                 |                   |             |              | Empresa Pesquera<br>necudeco@<br>GALAN FIESTAS JOR | Industrial<br>gmail.com<br>GE EDGAR |
|----------------------|-----------|---------------|-----------|------------------|------------|---------------------------------|-------------------|-------------|--------------|----------------------------------------------------|-------------------------------------|
| IAJES<br>stado de Vi | îajes     |               |           |                  |            |                                 |                   |             |              |                                                    | Nuevo Zarpe                         |
| Todos<br>Viajes      | Pendiente | Habilitado    | Arribado  | Rechazado        | Buscar por | nombre de patrón, embarcación o | fecha de zarpe    |             | Q            |                                                    | Exportar •                          |
| Embarc               | cación ‡  |               | Estado \$ | Fecha de zarpe ≑ |            | Fecha de arribo 🗢               | Puerto de zarpe ≑ | Puerto de a | rribo \$     | Opcior                                             | 185                                 |
|                      |           |               |           |                  |            | No se encontró ningu            | in viaje          |             |              |                                                    |                                     |
|                      |           |               |           |                  |            |                                 |                   |             | ← Inicio Ant | terior 1 Siguient                                  | e Ultimo →                          |

En el formulario de Solicitud de zarpe, deberá completar los campos solicitados de manera **obligatoria**.

Ingresar el DNI del **Capitán y tripulante**, los mismos que serán validados por la base de datos de DICAPI.

Por último, podrá ingresar alguna observación para el zarpe y deberá **activar la casilla** de verificación para crear el zarpe.

| Crear Zarpe                                                                                                    |                                                                                                    |
|----------------------------------------------------------------------------------------------------|----------------------------------------------------------------------------------------------------|
| Fecha de zarpe (*)                                                                                                    |                                                                                                    |
| 2024-09-13                                                                                                    | <u> </u>                                                                                                    |
| Hora de zarpe (*)                                                                                                    |                                                                                                    |
| 07:31                                                                                                    | <b>**</b>                                                                                                    |
| Puerto de zarpe (*)                                                                                                    |                                                                                                    |
| ZONA CENTRO (BAHÍA CALLAO (RADA INTERIOR Y EXTERIOR) Y MUELLE GRAU)                                                                                                    | *                                                                                                    |
| Fecha estimada de arribo (*)                                                                                                    |                                                                                                    |
| 13/09/2024                                                                                                    |                                                                                                    |
| Puerto estimado de arribo                                                                                                    |                                                                                                    |
| ZONA CENTRO (BAHÍA CALLAO (RADA INTERIOR Y EXTERIOR) Y MUELLE GRAU)                                                                                                    | *                                                                                                    |
| Embarcación                                                                                                    |                                                                                                    |
| - Seleccionar Embarcacion -                                                                                                    | *                                                                                                    |
| Capitán                                                                                                    |                                                                                                    |
| Dni del capitan                                                                                                    | 🏜 Q                                                                                                    |
| Tripulantes                                                                                                    |                                                                                                    |
| Agregar tripulante                                                                                                    |                                                                                                    |
| Dni del tripulante                                                                                                    | ٩                                                                                                    |
| Observaciones                                                                                                    |                                                                                                    |
| Yo certifico que los tripulantes seleccionados para el presente viaje cuentan con la documentación y autorización vi<br>embarcación, al hacerse a la mar, llevará a bordo como mínimo el número de personas con la categoría y cargo indi | yente emitida por la Autoridad Maritima Nacional, además que la<br>cado en el Certificado de Dotación Mínima de Seguridad. |
|                                                                                                    | Crear Zarpe                                                                                                    |

Al momento de seleccionar la embarcación, de manera **automática** se cargarán los tripulantes que estuvieron abordo durante el último viaje realizado por dicha embarcación. Deberá esperar a que estos se validen para asegurarse que sus documentos se encuentren vigentes.

|                                                       | Encontramos una tripulacion en esta embarcación, ¿de<br>registrarla? | sea |            |
|-------------------------------------------------------|----------------------------------------------------------------------|-----|------------|
|                                                       | ALEJANDRO CLAVER ANTAURCO SALAZAR -<br>TRIPULANTE                    | ×   |            |
| Crear Zarpe                                           | LUIS ALBERTO CUEVA CARMEN - TRIPULANTE                               | ×   |            |
| Fecha de zarpe (*)                                    | JULIO CESAR BRICEÑO CAZAL - TRIPULANTE                               | -   |            |
| 2024-07-04                                            | JOSE ALEXANDER CAVERO VALUIS - TRIPULANTE                            | ×   |            |
| Hora de zarpe (*)                                     | PEDRO ANTONIO CUSTODIO PEREDA -                                      | ×   |            |
| 10:37                                                 | MARCOS ALBERTO HUAMAN ALONSO -                                       | -   |            |
| Puerto de zarpe (")<br>ZONA CENTRO (BAHÍA CALLAO (RAI | ANDRES JUAN LOZANO VALVERDE - TRIPULANTE                             | ~   | .)         |
| Fecha estimada de arribo (*)                          | JUAN GIANPIERRE PEREDA CASTRO - TRIPULANTE                           |     |            |
| 05/07/2024                                            | REGULO RICHARD RAMIREZ CAMPOS -                                      | ~   |            |
| Puerto estimado de arribo                             | TRIPULANTE                                                           |     |            |
| MUELLE FISCAL ILO                                     | VICTOR RAMOS FERNANDEZ - TRIPULANTE                                  | 0   | •          |
| Embarcación                                           | MAGNO GREGORIO SILVA ARTEAGA - TRIPULANTE                            | 0   |            |
| TASA 23 - 10-11723-PM                                 | SANTOS RICARDO VICENTE CRUZATE - TRIPULANTE                          | 0   | •]         |
| Capitán                                               | MANUEL ANGEL RUIZ PINGO - TRIPULANTE                                 | ŏ.  |            |
| Dni del capitan                                       |                                                                      |     | <b>a</b> Q |
| Tripulantes                                           | CARLOS ALEXIS MELENDEZ LANDA - TRIBU ANTE                            | ~   |            |
| Agregar tripulante                                    | LUIS FERNANDO PEREDA VASQUEZ - TRIPULANTE                            | Ä   |            |
| Dni del tripulante                                    | JUAN SUNCION FIESTAS MARTINEZ + PATRON                               | ~   | ٩          |

Una vez validados, seleccionará la opción Importar Tripulación.

| ALEJANDRO CLAVER ANTAURCO SALAZAR -<br>TRIPULANTE<br>LUIS ALBERTO CUEVA CARMEN - TRIPULANTE<br>JULIO CESAR BRICEÑO CAZAL - TRIPULANTE<br>JOSE ALEXANDER CAVERO VALUIS - TRIPULANTE<br>PEDRO ANTONIO CUSTODIO PEREDA -<br>TRIPULANTE<br>MARCOS ALBERTO HUAMAN ALONSO -<br>TRIPULANTE<br>ANDRES JUAN LOZANO VALVERDE - TRIPULANTE | * * * * *                                                                                                    |
|----------------------------------------------------------------------------------------------------|----------------------------------------------------------------------------------------------------|
| LUIS ALBERTO CUEVA CARMEN - TRIPULANTE<br>JULIO CESAR BRICEÑO CAZAL - TRIPULANTE<br>IOSE ALEXANDER CAVERO VALUIS - TRIPULANTE<br>PEDRO ANTONIO CUSTODIO PEREDA -<br>TRIPULANTE<br>MARCOS ALBERTO HUAMAN ALONSO -<br>TRIPULANTE<br>ANDRES JUAN LOZANO VALVERDE - TRIPULANTE                                                      | * * * *                                                                                                    |
| JULIO CESAR BRICEÑO CAZAL - TRIPULANTE<br>JOSE ALEXANDER CAVERO VALUIS - TRIPULANTE<br>PEDRO ANTONIO CUSTODIO PEREDA -<br>TRIPULANTE<br>MARCOS ALBERTO HUAMAN ALONSO -<br>TRIPULANTE<br>ANDRES JUAN LOZANO VALVERDE - TRIPULANTE                                                                                                | • • •                                                                                                    |
| JULIO CESAR BRICENO CAZAL - TRIPULANTE<br>JOSE ALEXANDER CAVERO VALUIS - TRIPULANTE<br>PEDRO ANTONIO CUSTODIO PEREDA -<br>TRIPULANTE<br>MARCOS ALBERTO HUAMAN ALONSO -<br>TRIPULANTE<br>ANDRES JUAN LOZANO VALVERDE - TRIPULANTE                                                                                                | • •                                                                                                    |
| IOSE ALEXANDER CAVERO VALUIS - TRIPULANTE<br>PEDRO ANTONIO CUSTODIO PEREDA -<br>TRIPULANTE<br>MARCOS ALBERTO HUAMAN ALONSO -<br>TRIPULANTE<br>ANDRES JUAN LOZANO VALVERDE - TRIPULANTE                                                                                                    | *                                                                                                    |
| PEDRO ANTONIO CUSTODIO PEREDA -<br>TRIPULANTE<br>MARCOS ALBERTO HUAMAN ALONSO -<br>TRIPULANTE<br>ANDRES JUAN LOZANO VALVERDE - TRIPULANTE                                                                                                    |                                                                                                    |
| MARCOS ALBERTO HUAMAN ALONSO -<br>TRIPULANTE<br>ANDRES JUAN LOZANO VALVERDE - TRIPULANTE                                                                                                    | *                                                                                                    |
| ANDRES JUAN LOZANO VALVERDE - TRIPULANTE                                                                                                    |                                                                                                    |
|                                                                                                    | ×                                                                                                    |
| JUAN GIANPIERRE PEREDA CASTRO - TRIPULANTE                                                                                                    | ~                                                                                                    |
| REGULO RICHARD RAMIREZ CAMPOS -<br>TRIPULANTE                                                                                                    | ×                                                                                                    |
| VICTOR RAMOS FERNANDEZ - TRIPULANTE                                                                                                    | ×                                                                                                    |
| MAGNO GREGORIO SILVA ARTEAGA - TRIPULANTE                                                                                                    | -                                                                                                    |
| SANTOS RICARDO VICENTE CRUZATE - TRIPULANTE                                                                                                    | -                                                                                                    |
| MANUEL ANGEL RUIZ PINGO + TRIPULANTE                                                                                                    | <ul> <li>Image: A set of the set of the</li></ul> |
| AGUSTIN OYOLA BAZALAR - TRIPULANTE                                                                                                    | <ul> <li>Image: A set of the set of the</li></ul> |
| CARLOS ALEXIS MELENDEZ LANDA - TRIPULANTE                                                                                                    | <ul> <li>Image: A set of the set of the</li></ul> |
| LUIS FERNANDO PEREDA VASQUEZ + TRIPULANTE                                                                                                    | <b>~</b>                                                                                                    |
| JUAN SUNCION FIESTAS MARTINEZ - PATRON                                                                                                    | ×                                                                                                    |
|                                                                                                    |                                                                                                    |
|                                                                                                    | IUAN GIANPIERRE PEREDA CASTRO - TRIPULANTE<br>REGULO RICHARD RAMIREZ CAMPOS -<br>IRIPULANTE<br>VICTOR RAMOS FERNANDEZ - TRIPULANTE<br>MAGNO GREGORIO SILVA ARTEAGA - TRIPULANTE<br>SANTOS RICARDO VICENTE CRUZATE - TRIPULANTE<br>MANUEL ANGEL RUIZ PINGO - TRIPULANTE<br>AGUSTIN OYOLA BAZALAR - TRIPULANTE<br>CARLOS ALEXIS MELENDEZ LANDA - TRIPULANTE<br>LUIS FERNANDO PEREDA VASQUEZ - TRIPULANTE<br>IUAN SUNCION FIESTAS MARTINEZ - PATRON                                                                                                    |

| En   | caso,  | requiera   | eliminar | algún | tripulante | que | no | vaya | а | embarcarse |
|------|--------|------------|----------|-------|------------|-----|----|------|---|------------|
| sele | eccion | ará la opc | ión 🗕    |       |            |     |    |      |   |            |

| MAKINEKU DE PESUA CALIFICADO | ~                                                                                                    |                                                                                                    |                                                                                                    |
|------------------------------|----------------------------------------------------------------------------------------------------|----------------------------------------------------------------------------------------------------|----------------------------------------------------------------------------------------------------|
| MARINERO DE PESCA CALIFICADO | ~                                                                                                    | -                                                                                                    |                                                                                                    |
| PATRON DE PESCA DE SEGUNDA   | ~                                                                                                    | -                                                                                                    |                                                                                                    |
| MARINERO DE PESCA CALIFICADO | ~                                                                                                    | -                                                                                                    | O podrá <b>garegar algú</b>                                                                                                    |
| MARINERO DE PESCA CALIFICADO | ~                                                                                                    | -                                                                                                    | tripulante mediante la                                                                                                    |
| MARINERO DE PESCA CALIFICADO | ~                                                                                                    | -                                                                                                    | opción <b>Agrega</b>                                                                                                    |
| TERCER MOTORISTA DE PESCA    | ~                                                                                                    | -                                                                                                    | tripulante, colocando                                                                                                    |
| PRIMER MOTORISTA DE PESCA    | ~                                                                                                    | -                                                                                                    | su número de DNI.                                                                                                    |
| MARINERO DE PESCA CALIFICADO | ~                                                                                                    | -                                                                                                    |                                                                                                    |
| PATRON DE PESCA DE PRIMERA   | ~                                                                                                    | -                                                                                                    | Para finalizar, podrá                                                                                                    |
|                              |                                                                                                    |                                                                                                    | ingresar alguna                                                                                                    |
|                              |                                                                                                    | Q                                                                                                    | observación para e                                                                                                    |
|                              |                                                                                                    |                                                                                                    | zarpe y deberá <b>activa</b><br>la casilla de                                                                                                    |
|                              |                                                                                                    |                                                                                                    |                                                                                                    |
|                              | MARINERO DE PESCA CALIFICADO<br>MARINERO DE PESCA CALIFICADO<br>PATRON DE PESCA DE SEGUNDA<br>MARINERO DE PESCA CALIFICADO<br>MARINERO DE PESCA CALIFICADO<br>MARINERO DE PESCA CALIFICADO<br>TERCER MOTORISTA DE PESCA<br>PRIMER MOTORISTA DE PESCA<br>MARINERO DE PESCA CALIFICADO<br>PATRON DE PESCA CALIFICADO | MARINERO DE PESCA CALIFICADO   MARINERO DE PESCA CALIFICADO   PATRON DE PESCA CALIFICADO   MARINERO DE PESCA CALIFICADO   MARINERO DE PESCA CALIFICADO   MARINERO DE PESCA CALIFICADO   PRIMER MOTORISTA DE PESCA   PRIMER MOTORISTA DE PESCA   PATRON DE PESCA CALIFICADO   PATRON DE PESCA CALIFICADO | MARINERO DE PESCA CALIFICADO V<br>PATRON DE PESCA CALIFICADO V<br>PATRON DE PESCA DE SEGUNDA V<br>MARINERO DE PESCA CALIFICADO V<br>MARINERO DE PESCA CALIFICADO V<br>MARINERO DE PESCA CALIFICADO V<br>TERCER MOTORISTA DE PESCA V<br>PRIMER MOTORISTA DE PESCA V<br>PATRON DE PESCA CALIFICADO V<br>ARRINERO DE PESCA CALIFICADO V<br>MARINERO DE PESCA CALIFICADO V<br>ARRINERO DE PESCA CALIFICADO V<br>ARRINERO DE PESCA DE PRIMERA V<br>ARRINERO DE PESCA DE PRIMERA V<br>ARRINERO D |

### CONSULTA DE ZARPE

| Buscar por nombre de empresa, embarcación o fecha de zarpe       Q       D         Empresa       Embarcación       Fecha de<br>2 arabe <sup>2</sup> Fecha de<br>arabe <sup>2</sup> Puerto de zarpe <sup>2</sup> Q       D         PESQUERA EXALMAR       COSTA BRAVA<br>cousteem       Rechazado       2024-10-26       2024-00-20       PUERTO CHIMBOTE       PUERTO CHIMBOTE       PUERTO CHIMBOTE       PUERTO CHIMBOTE         OROSCO COSTRO JOSE       JIMY ROBERT       Rechazado       2024-10-26       2026-10-26       PUERTO CHIMBOTE       Registros                                                                                                    | opciones    |
|----------------------------------------------------------------------------------------------------|-------------|
| Buscar por nombre de empresa, embarcación o fecha de zarpe     Q     E       Empresa     embarcación     Estado +     Fecha de<br>zarpe +     Pecha de<br>arribo +     Puerto de zarpe +     Puerto de arribo +       PESQUERA EXALMAR<br>zosses     COSTA BRAVA<br>cosses     Rechazado     2024-09-04     8202-04-07     PUERTO CHIMBOTE     PUERTO CHIMBOTE       OROSCO CASTRO JOSE<br>BUSCARIO     JIMY ROBERT     Rechazado     2024-10-26     2026-10-26     PUERTO CHIMBOTE     Registros                                                                                                    | opciones    |
| Empresa         Embarcación<br>\$°         Estado ‡         Fecha de<br>zarpe ‡         Fecha de<br>arribo ‡         Puerto de zarpe ‡         Puerto de arribo ‡           PESQUEAE DXALMAR<br>200000         COSTA BRAVIA<br>(COSTA BRAVIA<br>200000         Rechazada<br>20114         2024-06-04<br>20114         8202-04-07<br>00000         PUERTO CHIMBOTE         PUERTO CHIMBOTE           OROSCO CASTRO JOSE<br>ROSARIO         JIMY ROBERT         Rechazada         2024-10-26<br>2024-10-26         PUERTO CHIMBOTE         Registros                                                                                                    | Opciones    |
| PESQUERA EXALMAR COSTA BRAVA Rechazado 2024-08-04 8202-04-07 PUERTO CHIMBOTE PUERTO CHIMBOTE PUERTO CHIMBOTE PUERTO CHIMBOTE PUERTO CHIMBOTE Registros                                                                                                    |             |
| OROSCO CASTRO JOSE JIMY ROBERT Rechazado 2024-10-26 2026-10-26 PUERTO CHIMBOTE REgistros                                                                                                    | 0           |
| 7115494 PL.21732-9M 13:39 00:00                                                                                                    |             |
| esquera Centinela ERNESTINA<br>сс. 1927-ми Селования Со. 1927-ми Селования Селования Се |             |
| HAYDUK INANA B Habilitado 2025-03-22 2025-04-03 ZONA CENTRO (BAHÍA CALLAO (RADA Empresa PESQUERA EXALMAR                                                                                                    |             |
| Estado Rechazado                                                                                                    | <b>•</b>    |
| ENGLIGAN DIAMINIYE S. A. CAMINAYE I Habilitado 1405 0000 TERMINAL PORTUARIO TSUR (MUELLE Interaction Construction Construc  |             |
| Capitán VIDAL ANTENCE CASTLLO RVERA                                                                                                    |             |
| DNI Capitán 3290977                                                                                                    |             |
| Permito de zarpe                                                                                                    |             |
| Fecha de zarpe 2024-08-04                                                                                                    |             |
| Hora de zarpe 21:14                                                                                                    |             |
| a ver la información del zarpe, en el Puerto de zarpe Puerto de zarpe Puerto de zarpe Puerto chimeore                                                                                                    |             |
| reta da Vigian a na antrará al zarna                                                                                                    |             |
| Induo viujes enconindra el zarpe                                                                                                    | 日本の         |
| ado, su estado y detalles Puerto estimado de arribo PUERTO CHIMBOTE                                                                                                    | 121.007/212 |
| Fecha confirmada de arribo 8202-04-07                                                                                                    |             |
| espondientes. Hora confirmada de arrito 0000                                                                                                    |             |
| Puerto confirmado de arribo PUERTO CHIMBOTE                                                                                                    |             |
| Observación ZARPE DE PRUEBA                                                                                                    |             |
| Trinducta NV cale                                                                                                    | noria       |

La aplicación le mostrará el Zarpe electrónico con código QR, para su validación.

| Pue | erto confirmado de ZONA CE<br>bo Y EXTERIO | NTRO (BAHÍA<br>DR) Y MUELLE | CALLAO (RADA INTERIOR<br>GRAU)  |       |
|-----|--------------------------------------------|-----------------------------|---------------------------------|-------|
| Ob  | servaciones prweba                         |                             |                                 | 1     |
| #   | Tripulante                                 | DNI                         | Categoria                       |       |
| 1   | JOSE ANTONIO AVALOS<br>PEREDA              | 3298950J                    | PATRON DE PESCA DE<br>PRIMERA   |       |
| 2   | JUAN CARLOS PINGO PINGO                    | 40221821                    | MARINERO DE PESCA<br>CALIFICADO | 回點道想到 |
| 3   | JAIME VALERIO CRUZ QUISPE                  | 01305164                    | MARINERO DE PESCA<br>CALIFICADO |       |

Asimismo, esta información podrá ser verificada por cualquier miembro de la Organización de Capitanías y Guardacostas para su validez.

LINK VIDEO TUTORIAL :

https://drive.google.com/file/d/1Q5H-9qGa8u8-6PQ7Volw93g6XNIEyB12/view?usp=drive\_link